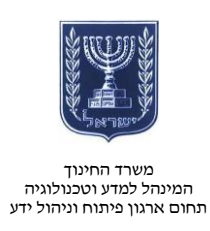

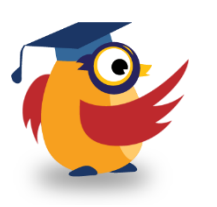

# יוני 2014, סיוון תשע״ד

# PDF ארגז כלים: ICT מסמך מספר 22 - חיבור ופיצול מסמכי

PDF Split and merge היא תוכנה המאפשרת למשתמש למזג כמה מסמכי PDF למסמך אחד ולפצל מסמך PDF אחד במה מסמכי PDF אחד לכמה מסמכים.

תוכנה זו תסייע לכם לאחד כמה קובצי PDF החשובים לתלמידיכם למסמך אחד או להוציא את העמודים החשובים ממסמך ארוך מדי.

## שימו לב:

התוכנה עובדת עם קבצים בעלי סיומת PDF בלבד.

: קישור לסרטון הדרכה בנושא

https://www.youtube.com/watch?v=GkEuSQvqCUQ&feature=youtu.be

|                           |                                                                                                    | הורדת התוכנה והתקנתה                                |
|---------------------------|----------------------------------------------------------------------------------------------------|-----------------------------------------------------|
| pdfsa                     | m language selection                                                                                                    | <ul> <li>היכנסו <u>לקישור</u> והורידו את</li> </ul> |
|                           |                                                                                                    | התוכנה.                                             |
| Please select a language. |                                                                                                    | <ul> <li>הקליקו על קובץ ההפעלה.</li> </ul>          |
|                           |                                                                                                    | <ul> <li>התקינו את התוכנה לפי הצעדים</li> </ul>     |
| Engli                     | ish 🗸                                                                                                    | הנדרשים.                                            |
|                           |                                                                                                    | <ul> <li>אין צורך לשנות נתיבים והגדרות,</li> </ul>  |
| OK Cancel                 |                                                                                                    | אלא ללחוץ על Next אד המסך                           |
|                           |                                                                                                    | האחרון ובו לחצו על Finish.                          |
| -3                        | pdfsam 0.7sr1 Setup 🚽 🗖 🗙                                                                                                    | <ul> <li>הפעילו את התוכנה בלחיצה על</li> </ul>      |
|                           | Completing the pdfsam 0.7sr1 Setup<br>Wizard<br>pdfsam 0.7sr1 has been installed on your computer.<br>Click Finish to dose this wizard. |                                                     |
|                           | < Back Finish Cancel                                                                                                    |                                                     |

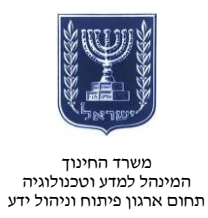

🔦 Clear

### מיזוג מסמכים

- התוכנה תיפתח בחלון מיזוג המסמכים (Merge).
- כדי לנווט בין אפשרויות המיזוג והפיצול עשו שימוש בלשוניות בראש החלון.
  - אתרצו לאחד. PDF לחצו על 🚺 ארי להוסיף את קובצי 🚺
  - 🔼 Move Up או Move Down תוכלו לשנות את סדר הקבצים בלחיצה על 🛛 או 🗤 🚺
- הסירו קבצים בלחיצה על Remove
   או נקו את כל הקבצים בלחיצה על
  - בחרו את מיקום שמירת הקובץ החדש ולחצו על

| 归 Merge 👌 💦 Sp                                                                                                    | lit 🛛 🎉 Settings 🔪                                        |                             |                                | הוספה                   |       |
|----------------------------------------------------------------------------------------------------|-----------------------------------------------------------|-----------------------------|--------------------------------|-------------------------|-------|
|                                                                                                    |                                                           |                             |                                |                         |       |
| File name                                                                                                    | Path                                                      | Pages                       | Page Selection                 | Add                     |       |
| nemo.pdf                                                                                                    | C:                                                        | 2                           | All                            | Remove                  | הסרה  |
|                                                                                                    |                                                           |                             |                                | Move Up                 |       |
|                                                                                                    |                                                           |                             |                                | intere op               | קביעת |
|                                                                                                    |                                                           |                             |                                | Move Down               | סדר   |
|                                                                                                    |                                                           |                             | ניקוי                          | Clear                   |       |
| Marga antiong                                                                                                    |                                                           |                             |                                |                         |       |
|                                                                                                    |                                                           |                             |                                |                         |       |
| PUP document                                                                                                    | e contain torme                                           |                             |                                |                         |       |
| - in accument                                                                                                    | scontain forms                                            |                             |                                | <b>?</b>                |       |
| Destination output                                                                                                    | file:                                                     |                             |                                |                         |       |
| Destination output                                                                                                    | file:                                                     | רת                          | מיקום שמי                      | Browse                  |       |
| Destination output                                                                                                    | file:                                                     | רת<br>שי                    | מיקום שמי<br>הקובץ החז         | Browse                  |       |
| Destination output                                                                                                    | file:<br>eady exists                                      | רת<br>שי                    | מיקום שמי<br>הקובץ החז         | P Browse                |       |
| Destination output                                                                                                    | file:<br>eady exists<br>out file                          | רת<br>שי                    | מיקום שמי<br>הקובץ החז         | P Browse                |       |
| Destination output                                                                                                    | file:<br>eady exists                                      | רת<br>ש                     | מיקום שמי<br>הקובץ החז<br>הפעל | Browse                  |       |
| Overwrite if alr     Overwrite if alr     Overwrite if alr     Overwrite if alr     Overwrite if alr     Overwrite if alr     Overwrite if alr     Overwrite if alr | file:<br>eady exists<br>out file                          | רת<br>ש                     | מיקום שמי<br>הקובץ החז<br>הפעל | Browse<br>P<br>Run      |       |
| Overwrite if alr     Overwrite if alr     Overwrite if alr     Overwrite if alr     Overwrite if alr     Overwrite if alr     Overwrite if alr                      | file:<br>eady exists<br>out file                          | רת<br>שי<br>0 %             | מיקום שמי<br>הקובץ החז<br>הפעל | Browse<br>Run           |       |
| Destination output                                                                                                    | file:<br>eady exists<br>out file                          | רת<br>שי<br>0 %             | מיקום שמי<br>הקובץ החז<br>הפעל | P<br>Browse<br>P<br>Run |       |
| Destination output                                                                                                    | file:<br>eady exists<br>out file                          | רת<br>שי<br>0 %             | מיקום שמי<br>הקובץ החז<br>הפעל | P<br>Browse<br>P        |       |
| Destination output  Overwrite if alr  Compress outp  DF Split and Mer  Selected: lost a                                                                             | file:<br>eady exists<br>out file<br>ge Ver. 0.7 stable re | רת<br>שי<br>0 %<br>elease 1 | מיקום שמי<br>הקובץ החז<br>הפעל | Browse                  |       |

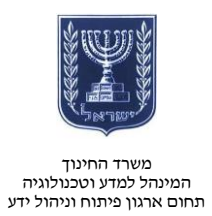

: צפו בתוצאה

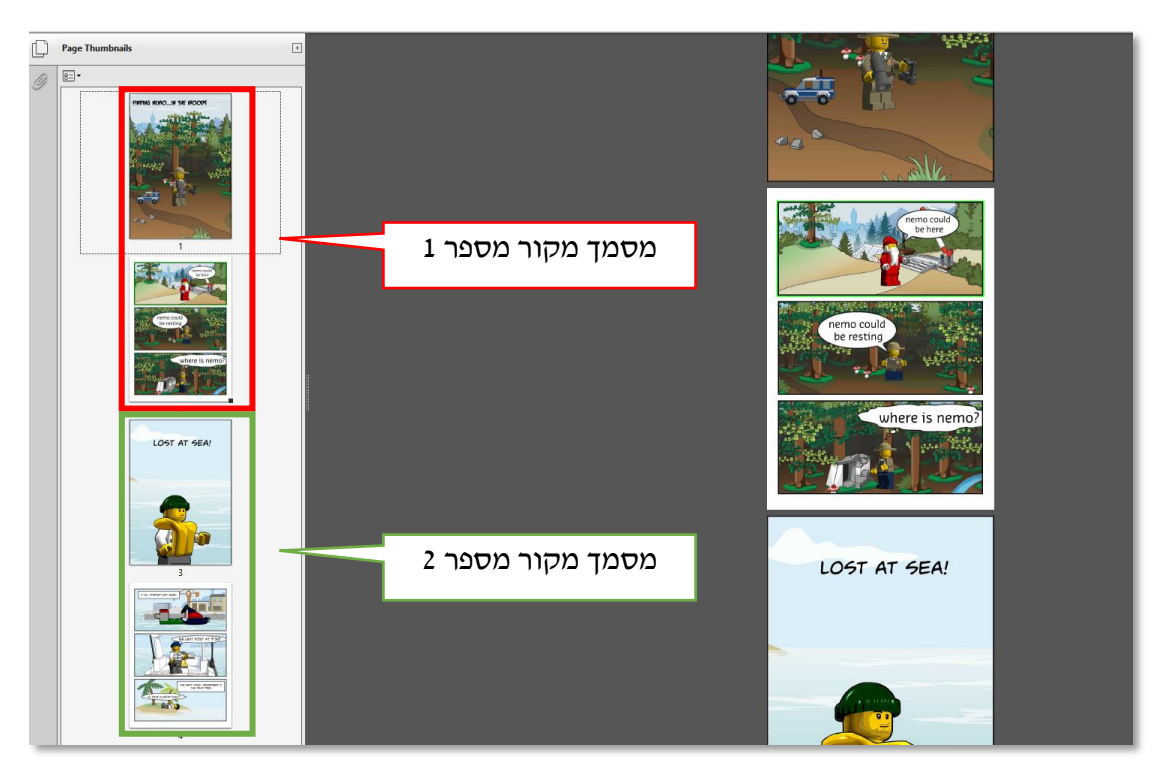

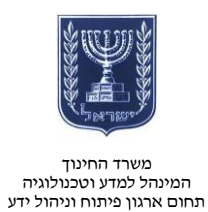

### פיצול מסמך

- לחצו על Split בראש החלון.
- בחרו את קובץ המקור שאותו תרצו לפצל.
  - בחרו את אפשרות הפיצול:
  - Burst : פצל לדפים בודדים.
- Split every "n" pages: פצל כל X דפים.
  - Split even pages : פצל דפים זוגיים.
  - Split odd pages פצל דפים אי-זוגיים.
- Split after these pages : פצל אחר עמודים אלו.
  - בחרו את נתיב שמירת הקבצים החדשים.
    - בחרו שם בסיס לקבצים החדשים.
      - . 🙆 Run לחצו על 🔹

| מיזוג                                                                                                    | פיצול                                         | and Merge Ver. 0.7 stable release 1 🛛 🗖 🔍 |  |  |  |
|----------------------------------------------------------------------------------------------------|-----------------------------------------------|-------------------------------------------|--|--|--|
| El About                                                                                                    |                                               |                                           |  |  |  |
| Merge 😹 Split 🕽 💥 Settings 🔪                                                                                     |                                               |                                           |  |  |  |
| Source file:                                                                                                    |                                               |                                           |  |  |  |
| ינוך\מדריכי כלים פתוחיםtit and merge\merged lego.pdf 🛛 👉 Browse                                                  |                                               |                                           |  |  |  |
| Split options:                                                                                                   |                                               |                                           |  |  |  |
| O Burst (split into single pages) <ul> <li>Split after these pages</li> </ul>                                    |                                               |                                           |  |  |  |
| Split every "n" pages                                                                                            |                                               |                                           |  |  |  |
| O Split odd pages                                                                                                |                                               |                                           |  |  |  |
| P                                                                                                    |                                               |                                           |  |  |  |
| Destination folder:                                                                                              |                                               |                                           |  |  |  |
| Same as source     Choose a folder                                                                               |                                               |                                           |  |  |  |
| Ovenwrite if already evitts                                                                                      |                                               |                                           |  |  |  |
| Compress of                                                                                                    | output file                                   | נתיב שמירת 🛜                              |  |  |  |
| Output options:                                                                                                  |                                               | הקבצים החדשים                             |  |  |  |
| Output file names prefix: lego things                                                                            |                                               |                                           |  |  |  |
|                                                                                                    |                                               | <u></u>                                   |  |  |  |
| צים                                                                                                    | שם הקנ                                        | הפעל 🔞 Run                                |  |  |  |
| ים                                                                                                    | החדש                                          |                                           |  |  |  |
|                                                                                                    |                                               |                                           |  |  |  |
| [6/8/14 2:40:24 PM] C:\Users\nimrodr\Documents\משרד החינוך\מדריכי כלים פתוחים\Lego\lost at sea.<br>pdf: 2 pages- |                                               |                                           |  |  |  |
| [6/8/14 2:40:24 PM] 2 pages processed correctly-                                                                 |                                               |                                           |  |  |  |
| [6/8/14 2:40:24                                                                                                  | [0/8/14 2:40:24 PM] Total processed pages: 4- |                                           |  |  |  |
|                                                                                                    |                                               |                                           |  |  |  |

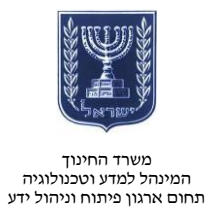

: צפו בתוצאה

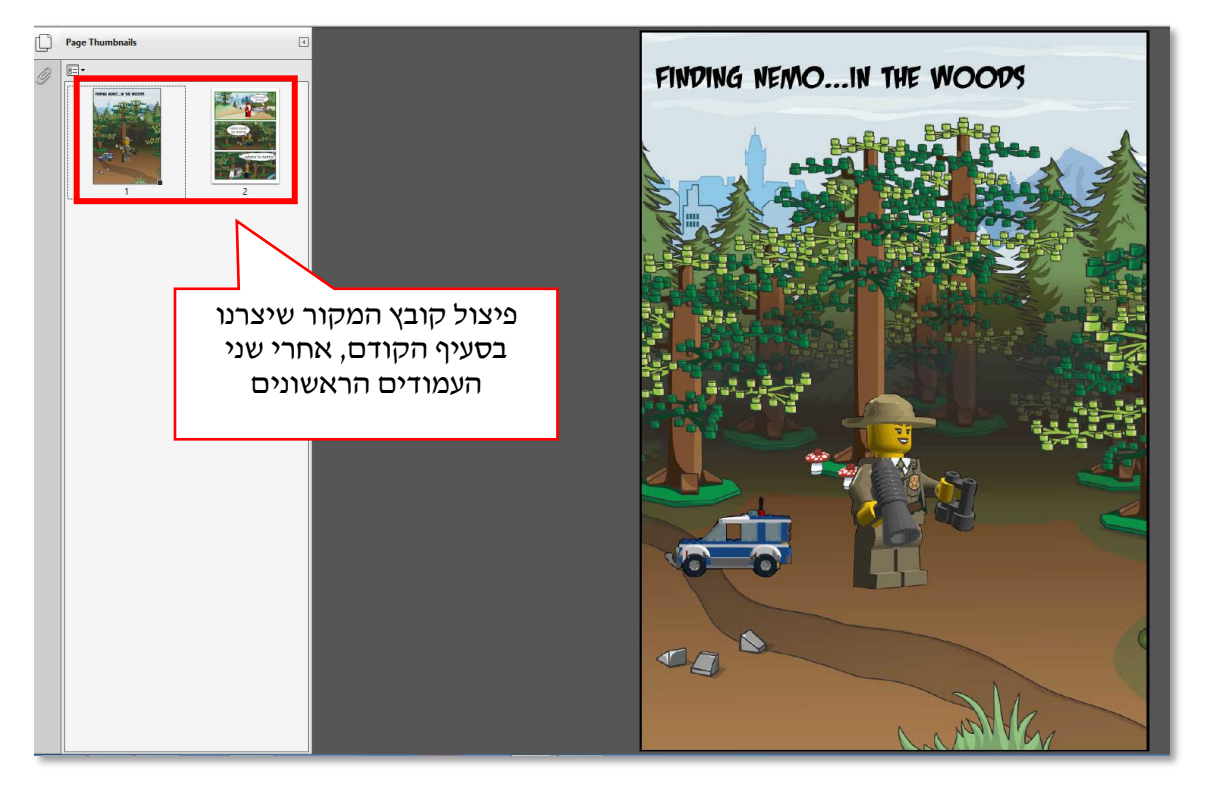